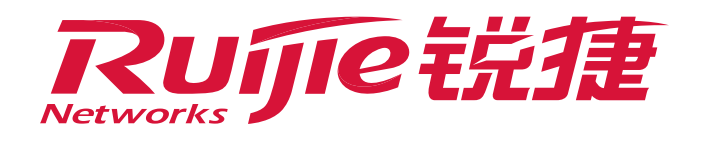

# How to Fix Slow Network Connection

### I. Applicable Scenarios

Many users may feel the speed of their newly configured devices not satisfied. As a result, the project cannot be smoothly accepted. This document describes network optimization to achieve ideal speed for customers.

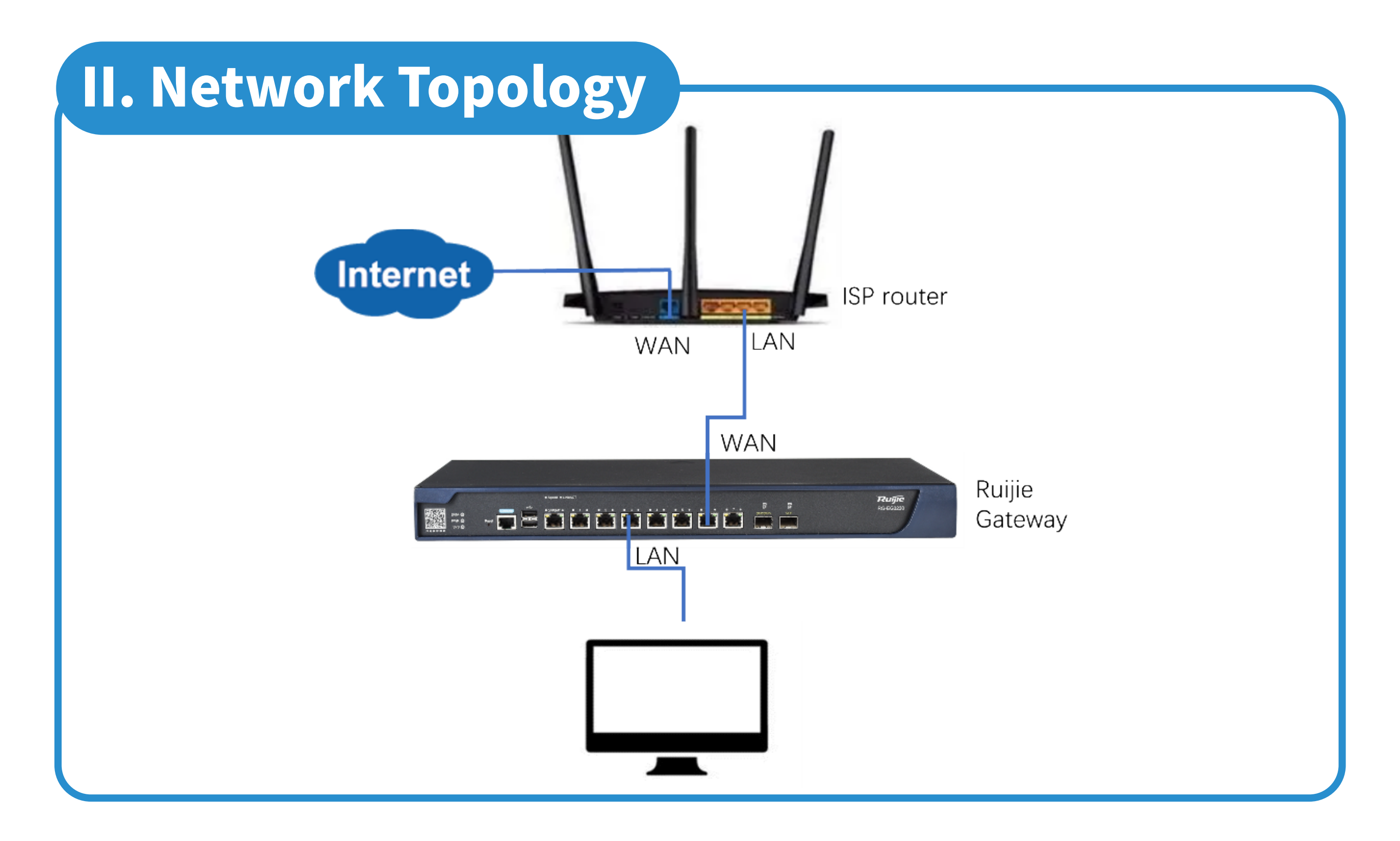

### **III. Troubleshooting**

- 1 Check whether the device is used in a Gigabit Internet.
- 2 Check whether the issue is caused by an external network cable.
- 3 Adjust the flow control policy.
- 4 Disable uplink attack defense and remove the limit on the number of sessions.

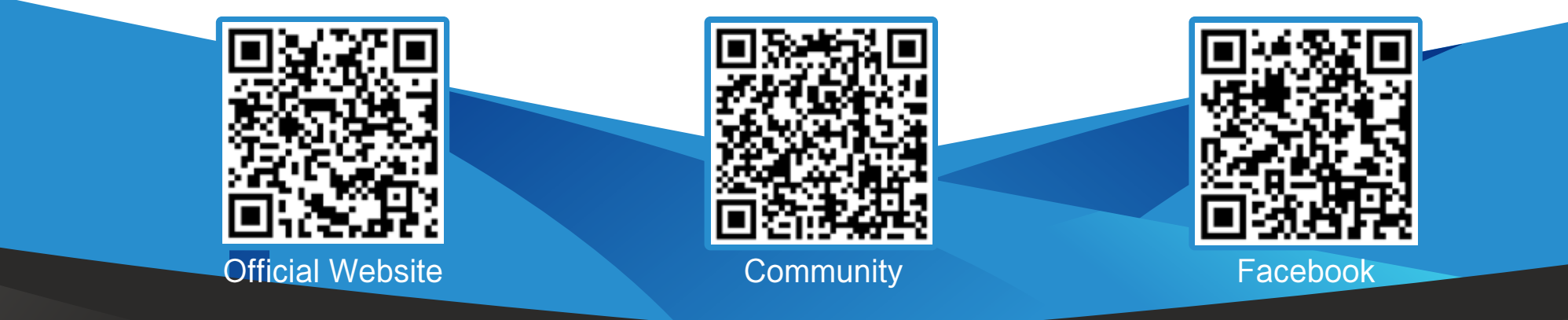

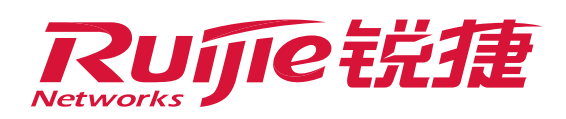

Check whether the device is used in a Gigabit Internet.

(1) Check the specifications of network cables :

CAT5: maximum rate of 100 Mbps, mainly for 100BASE-T and 10BASE-T networks.

CAT5e and CAT6 : mainly used for Gigabit Ethernet (1000 Mbps)

(2) Check whether the network port between the router and optical modem, and that between the optical modem and computer can normally negotiate at 1000 Mbps.

|                    | 2<br>2<br>           |                                     |
|--------------------|----------------------|-------------------------------------|
| ieneral            |                      |                                     |
| Connection         |                      |                                     |
| IPv4 Connectivi    | ty:                  | Internet                            |
| IPv6 Connectivi    | ty:                  | No network access                   |
| Media State:       |                      | Enabled                             |
| Duration:          |                      | 06:02:11                            |
| Speed:             |                      | 1.0 Gbps                            |
| A ethaitha         |                      |                                     |
| Activity           | Sent —               | Received                            |
| Activity<br>Bytes: | Sent — 21,926,121    | Received                            |
| Activity<br>Bytes: | Sent —<br>21,926,121 | Received<br>167,225,244<br>Diagnose |

2 Check whether the issue is caused by an external network cable.

- (1) In the same time period, use the same terminal and same measurement method to measure the speed when the terminal is directly connected to the optical modem and when the terminal is directly connected to the gateway. Then, compare whether the test results have a great difference.
- (2) Change a terminal and a measurement method, and measure again.
- (3) If the results still differ greatly, contact the Internet Service Provider (ISP).

Notice

Recommended speed measurement websites: https://www.speedtest.net; ISP's speed test websites

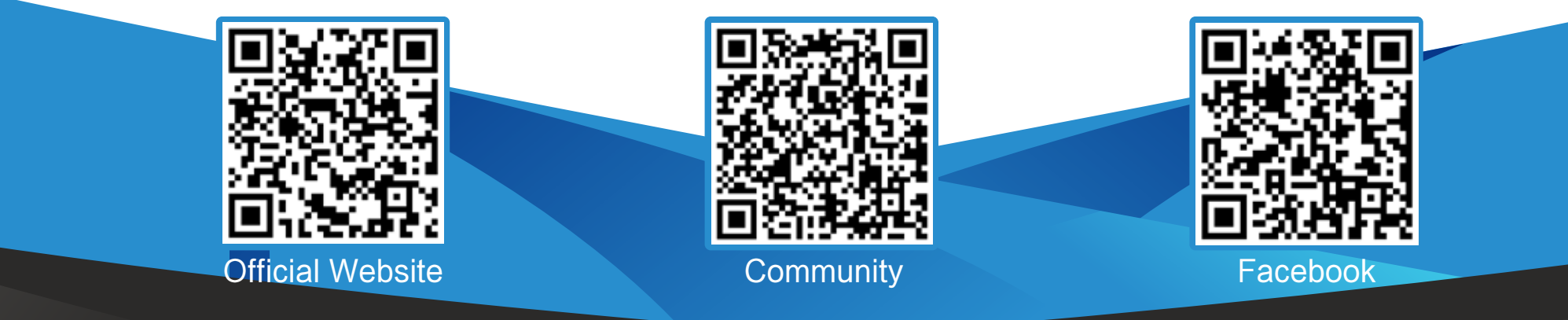

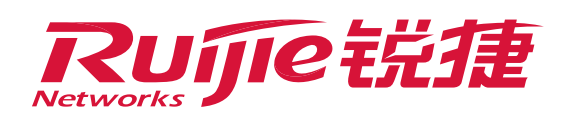

3 Adjust the flow control policy.

If flow control is enabled, improve the terminal speed in the following methods:

- >> Method 1: Disable flow control.
- Method 2: Configure the terminal as Audit-Exempt User while keeping flow control enabled.
- Method 3: Configure a no-rate-limit policy for the terminal while keeping flow control enabled.
  - (1) Disable Flow Control.

Choose Flow > Flow Control Policy > Smart Flow Control, and switch Flow Control to OFF.

| Ruijie EG      |                        |                                                                                                    | Scenario: General 🙆 | Config Wizard | A Online Service | Hi, admin 🗸 📍 |
|----------------|------------------------|----------------------------------------------------------------------------------------------------|---------------------|---------------|------------------|---------------|
| Home           | Traffic<br>Monitoring  | Smart Flow Control                                                                                                    |                     |               |                  |               |
| Common         | Flow Control<br>Policy | Note: Entertainment template and office template give priority to your entertainment and office application respectively. You can also customize a template by selecting the expert template.<br>Tip: Please make sure that the bundwidth settings are correct. |                     |               |                  |               |
| i⊭<br>Flow     | Object                 | Flow Control.                                                                                                    |                     |               |                  |               |
| 😨<br>Behavior  |                        |                                                                                                    |                     |               |                  |               |
| (A)<br>Cache   |                        |                                                                                                    |                     |               |                  |               |
| ()<br>Security |                        |                                                                                                    |                     |               |                  |               |
| O<br>User      |                        |                                                                                                    |                     |               |                  |               |
| (Network       |                        |                                                                                                    |                     |               |                  |               |
| ©<br>₩LAN      |                        |                                                                                                    |                     |               |                  |               |
| -              |                        |                                                                                                    |                     |               |                  |               |

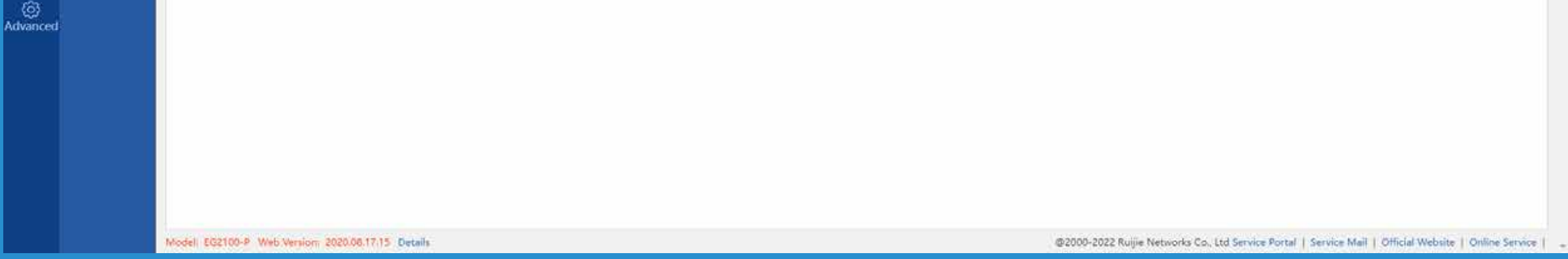

(2) Configure the terminal as Audit-Exempt User.

A. Create the corresponding user.

Choose User > User > Common User > root, and click Add User(IP Range).

| Ru              | JIE EG                                   |                                                    | Scenario: General 📀 🥫 Config Wizard 📯 Online Service 🛛 Hi, admin 🗸                                                             |
|-----------------|------------------------------------------|----------------------------------------------------|----------------------------------------------------------------------------------------------------|
| Home            | User                                     | Common User Import/Export User Special User        |                                                                                                    |
|                 | Web Auth<br>Local Auth<br>Block Internet | User Structure                                     | Path: root     Action       Behavior Policies: 1 records Details:     X Delete 🗹 Edit Selected       Search by Name     Search |
| Behavior        | Access                                   |                                                    | Name         IP/MAC Address         VPN Permissions         Behavior Policy Details         Action           No Record Found   |
| (🏹<br>Cache     |                                          |                                                    | Show No.: 10 V Total Count: 0                                                                                                  |
| ()<br>Security  |                                          | AD Domain User Structure 🔮                         |                                                                                                    |
| Q<br>User       |                                          | AD-Domain-Users                                    |                                                                                                    |
| ()<br>Network   |                                          |                                                    |                                                                                                    |
| 🔶<br>WLAN       |                                          |                                                    |                                                                                                    |
| (©)<br>Advanced |                                          |                                                    |                                                                                                    |
|                 |                                          |                                                    |                                                                                                    |
|                 |                                          |                                                    |                                                                                                    |
|                 |                                          |                                                    |                                                                                                    |
|                 |                                          | Model: ES2100-P Web Version: 2020.08-17:15 Details | @2000-2022 Buijie Networks Co., Ltd Service Portal   Service Mail   Official Website   Online Service                          |

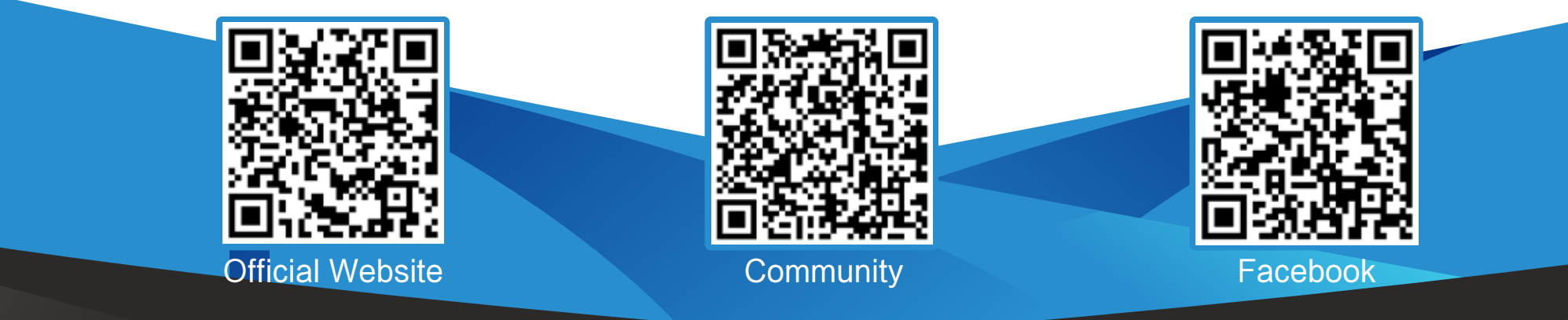

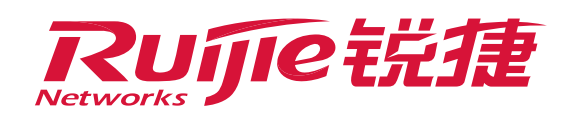

Configuration description:

**User Name:** Enter the value as required, such as **Test**. **IP&MAC:** Select **IP Address**, and enter the wireless network segment for visitors "192.168.30.1–192.168.30.254" (enter the network segment for test on the router intranet here).

Keep the default configuration of other parameters, and click **OK**.

| Ruj              | <b>jie</b> eg            |                                             | Scenario: General 🤫 🧖 Config Wizard 😤 Online Service 🛛 Hi, admi         | • • |
|------------------|--------------------------|---------------------------------------------|-------------------------------------------------------------------------|-----|
| <b>∆</b><br>Home | User                     | Common User Import/Export User Special User |                                                                         |     |
| Ē                | Web Auth                 | User Structure                              | Path: (oot Action                                                       |     |
| Common           | Local Auth               | + 🗅 root                                    | Behavior Policies: 1 records D Details                                  |     |
| Flow             | Block Internet<br>Access |                                             | □                                                                       |     |
| Behavior         |                          |                                             | User Name: Test<br>IPR/MAC: @IP.Address OIPR/MAC ONo IP.Address         |     |
| Cache            |                          |                                             | Show Nc 192.168.30.1-192.168.30.254 3 R First 1 Pro Nort 1 Lost 11 1 60 |     |
| User             |                          | AD Domain User Structure 😨                  | OK                                                                      |     |
| ()<br>Network    | ¢ .                      |                                             |                                                                         |     |
| ি<br>WLAN        |                          |                                             |                                                                         |     |
| (ලි)<br>Advanced |                          |                                             |                                                                         |     |
|                  |                          |                                             |                                                                         |     |

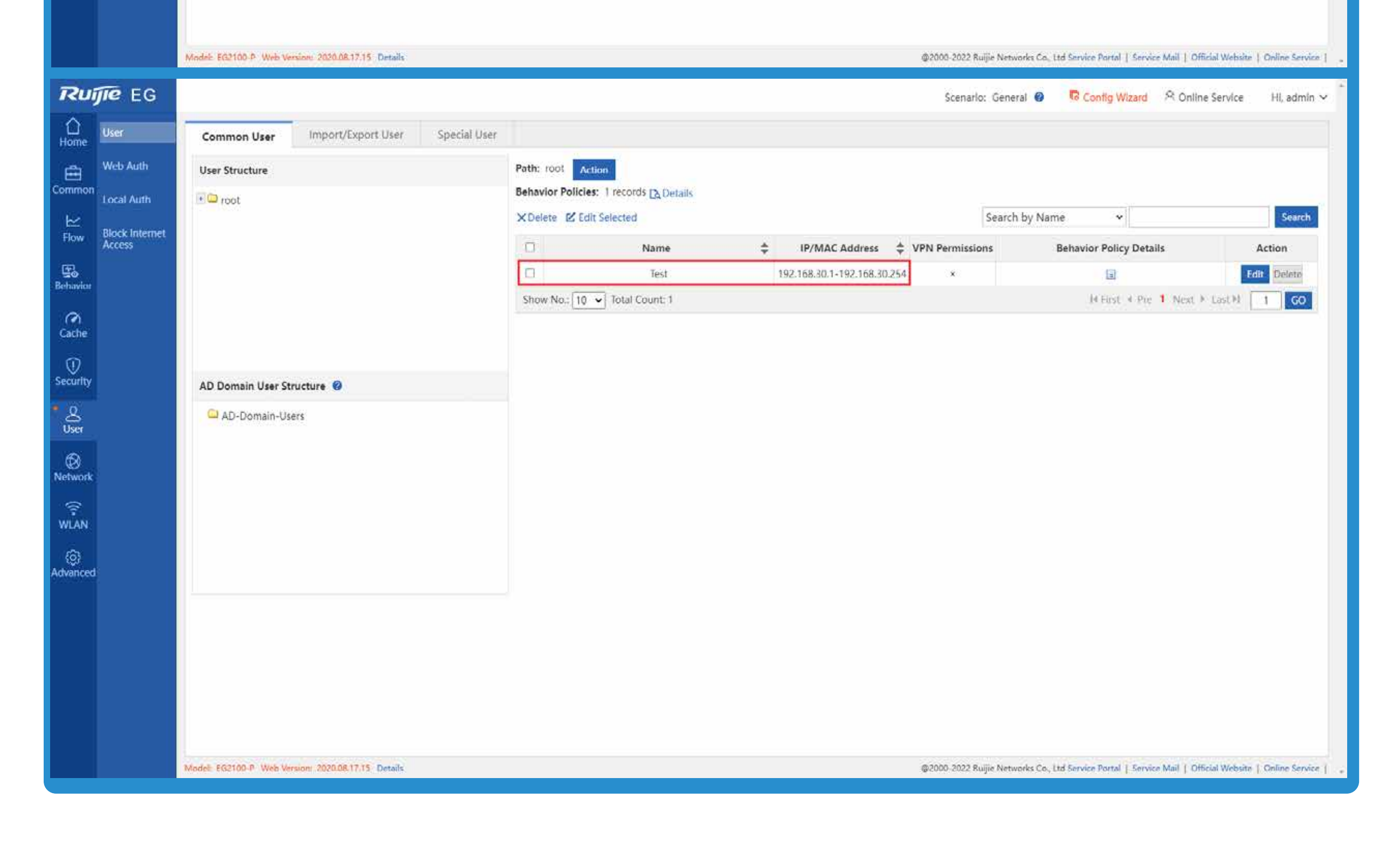

B. Add Audit-Exempt User.
 Choose Behavior > Behavior Policy > Audit-Exempt User
 > Add Audit-Exempt User.

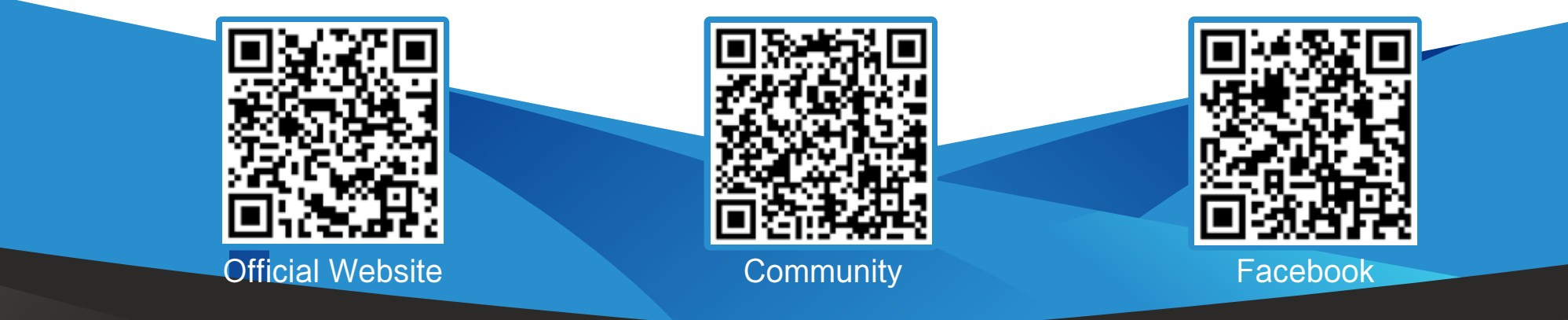

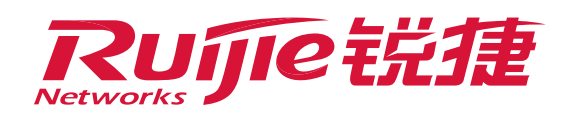

| Ruijie EG            |                                                                         | Scenario: General 💡           | Config Wizard               | 오 Online Service          | Hl, admin 🗸        |
|----------------------|-------------------------------------------------------------------------|-------------------------------|-----------------------------|---------------------------|--------------------|
| Home Behavior Policy | Basic Settings Advanced Settings                                        |                               |                             |                           |                    |
| Realtime Audit       | Enable Audit: ElWebsite ElHTTPS Audit                                   |                               |                             |                           |                    |
| Common Object        |                                                                         |                               |                             |                           |                    |
| Flow                 |                                                                         |                               |                             |                           |                    |
| 5                    | App Blacklist User Blacklist Audit-Exempt User                          |                               |                             |                           |                    |
|                      |                                                                         |                               |                             |                           |                    |
| Cache                | File Extension Website Audit-Exempt URL                                 |                               |                             |                           |                    |
| Security             | Blacklist Blacklist/Whitelist                                           |                               |                             |                           |                    |
| 8                    |                                                                         |                               |                             |                           |                    |
| User<br>(5)          |                                                                         |                               |                             |                           |                    |
| Network              |                                                                         |                               |                             |                           |                    |
| WLAN                 |                                                                         |                               |                             |                           |                    |
| 0                    |                                                                         |                               |                             |                           |                    |
| Advanced             |                                                                         |                               |                             |                           |                    |
|                      |                                                                         |                               |                             |                           |                    |
|                      |                                                                         |                               |                             |                           |                    |
|                      |                                                                         |                               |                             |                           |                    |
|                      |                                                                         |                               |                             |                           |                    |
|                      | Model: EG2100-P. Web Version: 2020.08.17.15. Details                    | 2000-2022 Ruijie Networks Co. | Ltd Service Portal   Servic | e Mail   Official Website | Online Service   🖕 |
| Ruijie EG            |                                                                         | Scenario: General 🔗           | Config Wizard               | A Online Service          | Hi, admin 🗸 🌷      |
| Home Behavior Policy | Basic Settings Advanced Settings                                        |                               |                             |                           |                    |
| Realtime Audit       | Enable Audit: SWebsite SHTTPS Audit                                     |                               |                             |                           |                    |
| Common<br>Object     |                                                                         |                               |                             |                           |                    |
| Flow                 | Add Audit-Exempt User - Personal - Microsoft Edge                       |                               | 0 X<br>4*                   |                           |                    |
| ■ [1]<br>Behavior    | App Blacklist User Blacklist Audit-Exempt User                          |                               | 262                         |                           |                    |
| 0                    | User Name IP Ac = Add Audit-Exempt User                                 | × trol-Exempt                 | Action                      |                           |                    |
| Cache                | File Extension Website Audit-Exempt URL Show No.: 10 V Total Count: 0 Q | Next Last H                   | 1 GO                        |                           |                    |
| Security             | Blacklist Blacklist/Whitelist                                           |                               |                             |                           |                    |
| L<br>User            |                                                                         |                               |                             |                           |                    |

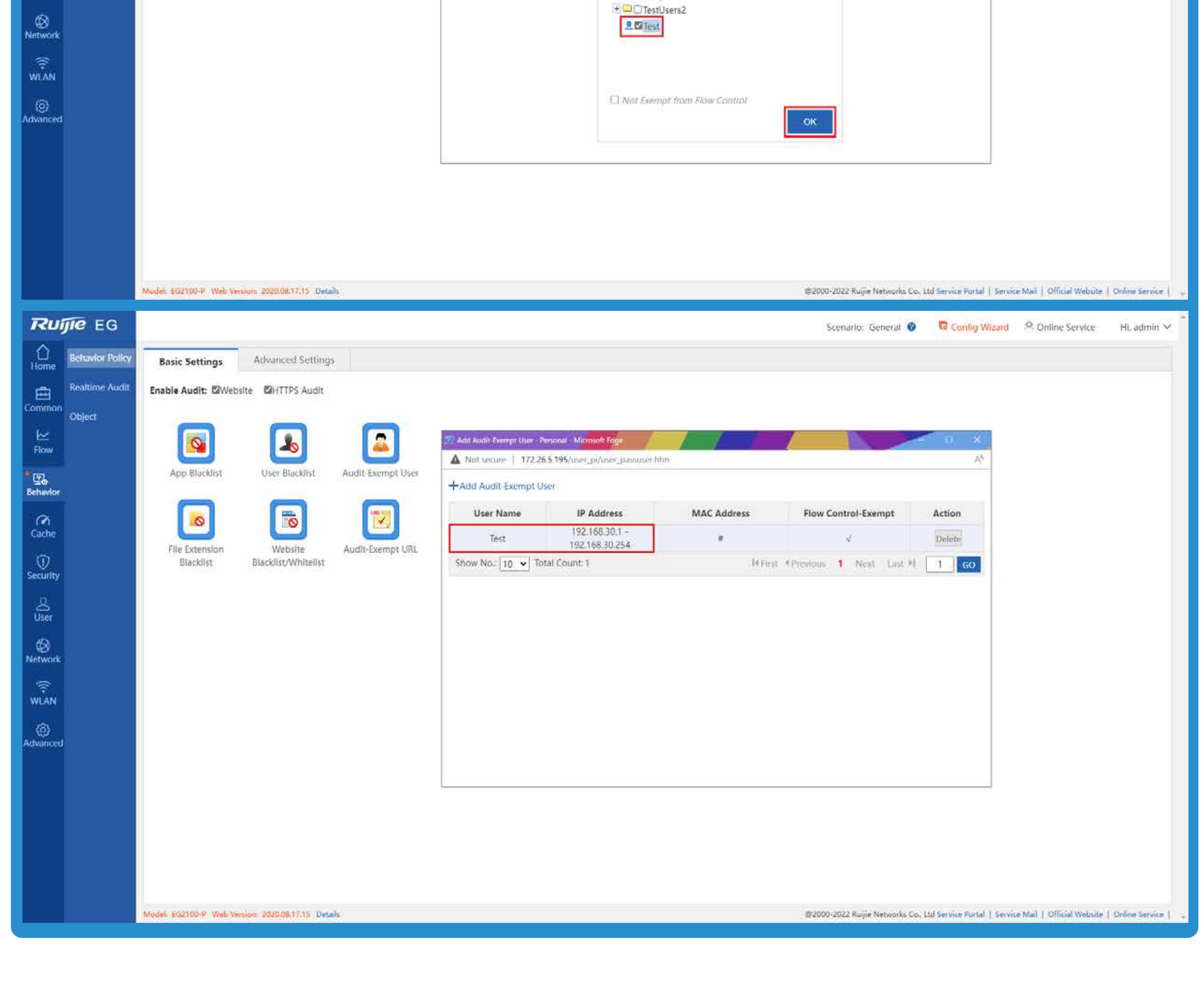

**Official Website** >>>> https://www.ruijienetworks.com **Community** >>>> https://community.ruijienetworks.com

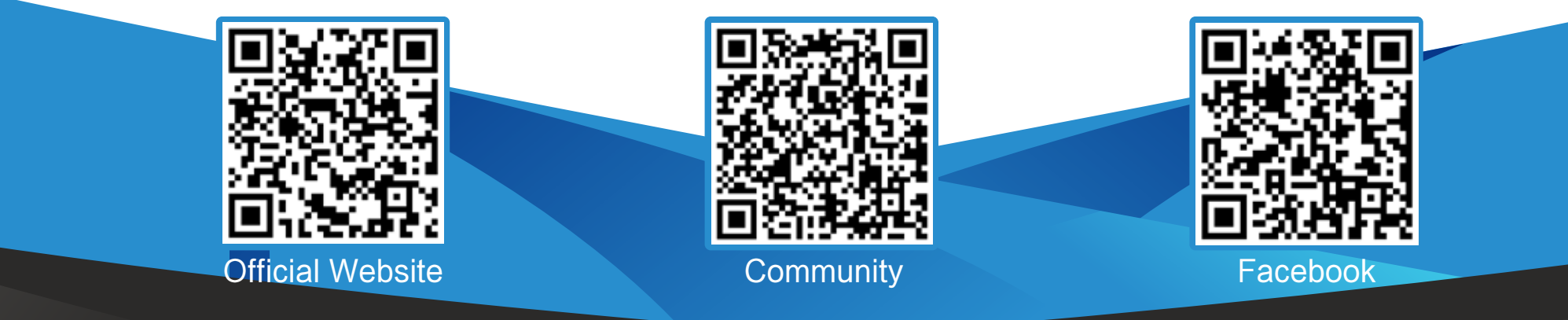

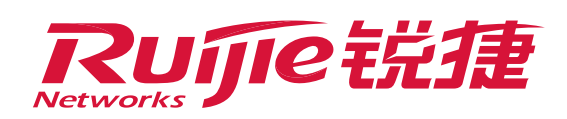

- (3) Configure a no-rate-limit policy for the terminal.
- A. Enable flow control.
  - Choose Flow > Flow Control Policy > Smart Flow Control, and switch Flow Control to On.

| Ruijie EG        |                        |                                                                                                    | Scenario: General 🛛               | Config Wizard              | 오 Online Service          | Hl, admin 🗸 🍈      |
|------------------|------------------------|----------------------------------------------------------------------------------------------------|-----------------------------------|----------------------------|---------------------------|--------------------|
| <b>∂</b><br>Home | Traffic<br>Monitoring  | Smart Flow Control                                                                                                    |                                   |                            |                           |                    |
| Common           | Flow Control<br>Policy | Note: Entertainment templete and office template give priority to your entertainment and office application respectively. You can also customize a template by selecting the expert template.<br>Tip: Please make sure that the bandwidth settings are correct |                                   |                            |                           |                    |
| l≁<br>Flow       | Object                 | Flow Control: 075 If you want to test the network speed, please disable flow control first.                                                                                                    |                                   |                            |                           |                    |
| Behavior         |                        |                                                                                                    |                                   |                            |                           |                    |
| (À)<br>Cache     |                        |                                                                                                    |                                   |                            |                           |                    |
| (U)<br>Security  |                        |                                                                                                    |                                   |                            |                           |                    |
| User             |                        |                                                                                                    |                                   |                            |                           |                    |
| Ø<br>Network     | 5                      |                                                                                                    |                                   |                            |                           |                    |
| ₩LAN             |                        |                                                                                                    |                                   |                            |                           |                    |
| (බූ<br>Advanced  |                        |                                                                                                    |                                   |                            |                           |                    |
|                  |                        |                                                                                                    |                                   |                            |                           |                    |
|                  |                        |                                                                                                    |                                   |                            |                           |                    |
|                  |                        |                                                                                                    |                                   |                            |                           |                    |
|                  |                        | Model: EG2100-R. Web Version: 2020.08.17.15. Details                                                                                                    | 92000-2022 Ruijie Networks Co., L | td Service Portal   Servic | e Mail   Official Website | Online Service   🖕 |

B. Select **Expert** for **Select Template**, select the interface, and enter the bandwidth. Then, click **Save**.

### Notice

Enter the actual bandwidth values of the external network. If both the uplink and downlink bandwidth is 1000Mbps, enter 1000 in both Downlink and Uplink.

| Rujie EG                |                                                                                                    | Scenario: General 🛛                                | Config Wizard         | R Online Service     | Hi, admin 🗸 🗍      |
|-------------------------|----------------------------------------------------------------------------------------------------|----------------------------------------------------|-----------------------|----------------------|--------------------|
| Home Traffic Monitoring | Smart Flow Control                                                                                                    |                                                    |                       |                      |                    |
| Common Policy           | Note: Entertainment template and office template give priority to your entertainment and office application respectively. You can also custo<br>Tip: Please make sure that the bandwidth settings are correct | omize a template by selecting the expert template. |                       |                      |                    |
| Object<br>Flow          | Fiew Control I you want to test the network speed, please disable flow control first.                                                                                                    |                                                    |                       |                      |                    |
| Behavlor                | Select Temptate: Expert                                                                                                    |                                                    |                       |                      |                    |
| Cache                   | Interface: 🗹 GI0/0 🗋 D(1                                                                                                    |                                                    |                       |                      |                    |
| ()<br>Security          | Gi0/0<br>Bandwidth: Downlink 1000 Mbps Uplink 1000 Mbps                                                                                                    |                                                    |                       |                      |                    |
| ی<br>User               | Save                                                                                                    |                                                    |                       |                      |                    |
| ()<br>Network           |                                                                                                    |                                                    |                       |                      |                    |
| (R)<br>WLAN             |                                                                                                    |                                                    |                       |                      |                    |
| ()<br>Advanced          |                                                                                                    |                                                    |                       |                      |                    |
|                         |                                                                                                    |                                                    |                       |                      |                    |
|                         |                                                                                                    |                                                    |                       |                      |                    |
|                         |                                                                                                    |                                                    |                       |                      |                    |
|                         |                                                                                                    |                                                    |                       |                      |                    |
|                         | Model: EG2100-P Web Version: 2020.08.17.15 Details                                                                                                    | @2000-2022 Ruijie Networks Co., Ltd Service        | Portal   Service Mail | Official Website   C | Inline Service   _ |
| Click                   | Save and then OK.                                                                                                    |                                                    |                       |                      |                    |
|                         |                                                                                                    |                                                    |                       |                      |                    |
|                         |                                                                                                    |                                                    |                       |                      |                    |
|                         |                                                                                                    |                                                    |                       |                      |                    |
|                         |                                                                                                    |                                                    |                       |                      |                    |
|                         |                                                                                                    |                                                    |                       |                      |                    |

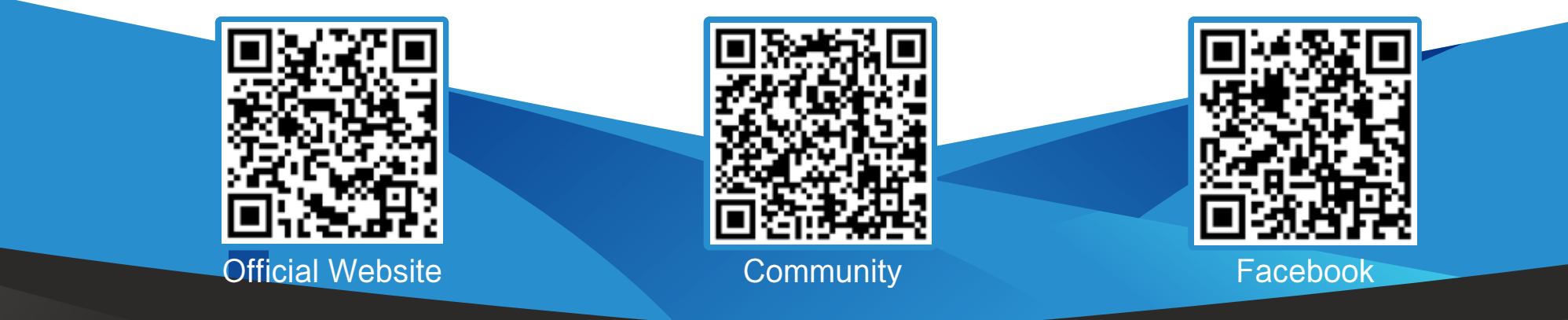

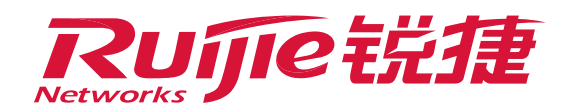

|                                                                                                    | Notice                                                                                                    |                                                                                                    |
|----------------------------------------------------------------------------------------------------|----------------------------------------------------------------------------------------------------|----------------------------------------------------------------------------------------------------|
| <b>Ruíjie</b> EG                                                                                                    | 172.26.5.195 says                                                                                                    | Scenario: General 🛛 🔽 Conflig Wizard 🔍 Online Service 🛛 Hi, adn                                                                                                    |
| Home Traffic Monitoring                                                                                                    | Smart Flow Control OX Cancel                                                                                                    |                                                                                                    |
| Common Policy                                                                                                    | Note: Entertainment tamplate and office template give priority to your entertainment and office application respectively. You can also costomize a template by selecting the expert template<br>Tip: Please make sure that the bandwidth settings are cornect.                                                                                                    | 10.                                                                                                    |
| Now Object                                                                                                    | Flow Control: ON If you want to test the network speed, please disable flow control first                                                                                                    |                                                                                                    |
| (The based or                                                                                                    | Select Template: Expert ~                                                                                                    |                                                                                                    |
| (A)                                                                                                    | Interface: 🛱 Gi0/0 🗆 Dit                                                                                                    |                                                                                                    |
| . ①                                                                                                    | Gi00<br>Bandwidth: Downlink, 1000 Mbps Uplink, 1000 Mbps                                                                                                    |                                                                                                    |
| Security                                                                                                    |                                                                                                    |                                                                                                    |
| User<br>63                                                                                                    | Save                                                                                                    |                                                                                                    |
| Network                                                                                                    |                                                                                                    |                                                                                                    |
|                                                                                                    |                                                                                                    |                                                                                                    |
| WLAN                                                                                                    |                                                                                                    |                                                                                                    |
| WLAN<br>Ø<br>Advanced                                                                                                    |                                                                                                    |                                                                                                    |
| WLAN<br>Movanced                                                                                                    |                                                                                                    |                                                                                                    |
| WLAN<br>Advanced                                                                                                    |                                                                                                    |                                                                                                    |
| WLÂN<br>(O)<br>Advanced                                                                                                    |                                                                                                    |                                                                                                    |
| WLAN<br>Ø<br>Advanced                                                                                                    | Model: E02100-9 Web Version: 2020.00.17.15 Details                                                                                                    | @2000-2022 Ruijie Networks Co., Ltd Service Portal   Service Mail   Official Website   Online Se                                                                              |
| WLAN                                                                                                    | Model: EG2100-P. Web Version: 2020.06.17.15 Details                                                                                                    | ©2000-2022 Ruijie Networks Co., Ltd Service Portal   Service Mail   Official Website   Online Ser<br>Scenario: General @ Config Wizard @ Online Service Hi, add               |
| WLAN<br>Advanced<br>Ruffe EG<br>Home Traffic<br>Monitoring                                                                                                    | Model: E02100-9 Web Version: 2020.06.17.15 Details           Smart Flow Control         172.26.5.195 says                                                                                                    | ©2000-2022 Ruijie Networks Co., Ltd Service Portal   Service Mail   Official Website   Online Ser<br>Scenario: General @ Config Wizard & Online Service HI, add               |
| WLAN<br>Advanced<br>RUJE EG<br>Home<br>Traffic<br>Monitoring<br>Policy<br>Policy                                                                                                    | Model: E02100-P. Web Version: 202008.17.15 Details<br>Smart Flow Control  Kes 2 Intracement in make and sea in make and sea in m | @2000-2022 Ruijje Networks Co., Ltd Service Portal   Service Mail   Official Webalte   Online Ser<br>Scenario: General @ Config Wilzard & Online Service Hi, adm              |
| WLAN<br>Advanced<br>RUJEEEG<br>Home<br>Fow Control<br>Policy<br>Object<br>Flow                                                                                                    | Model: E02100-9 Web Version: 2020/0617/15 Details:<br>Smart Flow Control<br>From Control<br>From From Control<br>From From Control<br>From From From Control<br>From From From From From From From From                                                                                          | ©2000-2022 Ruijje Networks Co., Ltd Service Portal   Service Mail   Official Website   Online Ser<br>Scenario: General @ Config Wizard & Online Service Hi, add               |
| WLAN<br>Advanced<br>RUJE EG<br>I ome<br>Home<br>Fow<br>Common<br>Pow<br>Control<br>Pow<br>Control<br>Pow<br>Con | Model: EC2100-P Web Version: 2020/0017/15 Details<br>Smart Flow Control  From Control  From From                                                                                                    | ©2000-2022 Ruijie Networks Co., Ltd Service Portal   Service Mail   Official Webaite   Online Service HI, adri<br>Scenario: General @ Config Wizard R Online Service HI, adri |

| 0<br>User      | Save                                                                                                    |                |
|----------------|----------------------------------------------------------------------------------------------------|----------------|
| ()<br>Network  |                                                                                                    |                |
| (<br>₩LAN      |                                                                                                    |                |
| (©<br>Advanced |                                                                                                    |                |
|                |                                                                                                    |                |
|                |                                                                                                    |                |
|                |                                                                                                    |                |
|                | Model: EG2100-9 Web Version: 2020.08.17.15 Details @2000-2022 Ruijie Networks Co. Ltd Service Portal   Service Mail   Official Website | Online Service |

C. Change the policy.

To configure a no-rate-limit policy, choose **Flow > Flow Control Policy > Change Policy**, and click **Add Policy**.

>> Configuration description:

**Policy Name:** Customize a name, such as "No\_Rate\_Limit". **Bandwidth:** Select **No Rate Limit**.

User: Select Local User, and select a user, such as Test.

Selected App: Keep the default selection All.

Active Time: In the Advanced tab, select Any Time or specify a time range.

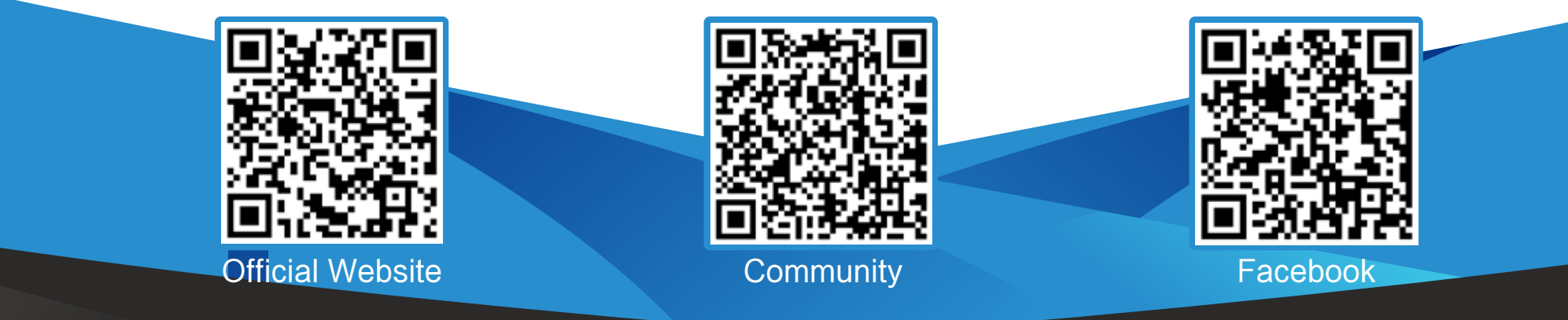

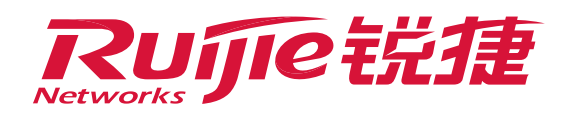

| DUTTO EC                                                                                                    |                                                      |                                                    |                                                                                                    |
|----------------------------------------------------------------------------------------------------|------------------------------------------------------|----------------------------------------------------|----------------------------------------------------------------------------------------------------|
|                                                                                                    |                                                      |                                                    | Scenario: General 😮 🛂 Config Wizard 🔀 Online Service Hi, admin 🗸                                                                                                    |
| レ Traffic<br>Home Monitoring                                                                                                    | Smart Flow Control Change Policy                     |                                                    |                                                                                                    |
| Flow Control                                                                                                    | Note: The sum of min channel bandwidth cannot be gre | ater than the min bandwidth of the parent channel. |                                                                                                    |
| Common Policy                                                                                                    | +Add Policy X Delete Selected Copy Policy            | Add Policy                                         | ×                                                                                                    |
| ● 🗠 Object<br>Flow                                                                                                    | Policy Name     Local User                           | Interface: Gi0/0 🗸                                 | / Policy Name         Priority         Enable         Status         Action                                                                                                    |
| ₩.                                                                                                    | ON_VPN All Users                                     | Policy Name: No Rate Limit *                       | Bandwidth   Active   Edit   Delete                                                                                                    |
| Behavior                                                                                                    | ON_VPN VIPUser                                       | Note: You can enter the policy purpose here        | J Local User     Image: Control of the second second                       |
| (A)<br>Cache                                                                                                    | Match_ALL_NON_VPN     All Users                      |                                                    | Active Edit Delete                                                                                                    |
|                                                                                                    | Show No.: 10 🗸 Total Count: 3                        |                                                    |                                                                                                    |
| Security                                                                                                    |                                                      |                                                    | 5 Selected App                                                                                                    |
| <u> </u>                                                                                                    |                                                      |                                                    | 6 Advanced                                                                                                    |
| User                                                                                                    |                                                      |                                                    |                                                                                                    |
| ()<br>Network                                                                                                    |                                                      |                                                    |                                                                                                    |
|                                                                                                    |                                                      |                                                    |                                                                                                    |
| WLAN                                                                                                    |                                                      |                                                    | Back Next                                                                                                    |
| (i)<br>Advanced                                                                                                    |                                                      |                                                    |                                                                                                    |
| Auvanceu                                                                                                    |                                                      |                                                    |                                                                                                    |
|                                                                                                    |                                                      |                                                    |                                                                                                    |
|                                                                                                    |                                                      |                                                    |                                                                                                    |
|                                                                                                    |                                                      |                                                    |                                                                                                    |
|                                                                                                    |                                                      |                                                    |                                                                                                    |
|                                                                                                    |                                                      |                                                    |                                                                                                    |
|                                                                                                    | Model: EG2100-P. Web Version: 2020.08.17.15. Details |                                                    | @2000-2022 Ruijia Naturada Ca. Ltd Capica Partal I. Capica Mail J. Official Website J. Oplina Service J.                                                                                                    |
| _                                                                                                    | Woder: Ed2100-P Web Version: 2020.06.17.13 Details   |                                                    |                                                                                                    |
| Ruíjie EG                                                                                                    |                                                      |                                                    | Scenario: General 😮 🔽 Config Wizard 🖄 Online Service Hi, admin 🗸 🇴                                                                                                    |
| Traffic                                                                                                    | Smart Flow Control Change Policy                     |                                                    |                                                                                                    |
|                                                                                                    | Note: The sum of min channel bandwidth cannot be gre | ater than the min bandwidth of the parent channel. |                                                                                                    |
| Common Policy                                                                                                    | +Add Policy ×Delete Selected D Copy Policy           | $\equiv$ Add Policy                                | ×                                                                                                    |
| • 🗠 Object                                                                                                    | Policy Name     Local User                           | Select Channel 😢 💿 No Rate Limit                   | / Policy Name Priority ☑ Enable Status Action                                                                                                    |
| Flow                                                                                                    | Match Out Server of N All Users                      |                                                    | 2 Bandwidth & Z Active Edit Delete                                                                                                    |
| Behavior                                                                                                    | Match_VIP_Group_of_NVIPUser                          |                                                    | Active Edit Delete                                                                                                    |
|                                                                                                    | Match ALL NON VPN All Users                          |                                                    |                                                                                                    |
| Cache                                                                                                    | Show No.: 10 V Total Count: 3                        |                                                    |                                                                                                    |
| $\bigcirc$                                                                                                    |                                                      |                                                    | 5 Selected App                                                                                                    |
| Security                                                                                                    |                                                      |                                                    |                                                                                                    |
| User                                                                                                    |                                                      |                                                    | 6 Advanced                                                                                                    |
| E Contraction of the contraction of the contraction |                                                      |                                                    |                                                                                                    |
| Network                                                                                                    |                                                      |                                                    |                                                                                                    |
| (î;                                                                                                    |                                                      |                                                    |                                                                                                    |
| WLAN                                                                                                    |                                                      |                                                    | Back Next                                                                                                    |
| ැබූ<br>Advanced                                                                                                    |                                                      |                                                    |                                                                                                    |
|                                                                                                    |                                                      |                                                    |                                                                                                    |
|                                                                                                    |                                                      |                                                    |                                                                                                    |
|                                                                                                    |                                                      |                                                    |                                                                                                    |
|                                                                                                    |                                                      |                                                    |                                                                                                    |
|                                                                                                    |                                                      |                                                    |                                                                                                    |
|                                                                                                    |                                                      |                                                    |                                                                                                    |
|                                                                                                    | Model: EG2100-P Web Version: 2020.08.17.15 Details   |                                                    | @2000-2022 Ruijie Networks Co., Ltd Service Portal   Service Mail   Official Website   Online Service   🖕                                                                                                    |
| Ruíjie EG                                                                                                    |                                                      |                                                    | Scenario: General 😗 🛛 🕞 Config Wizard 🖄 Online Service 🛛 Hi, admin 🗸 🏠                                                                                                    |
| Traffic                                                                                                    | Smart Flow Control Change Policy                     |                                                    |                                                                                                    |
| Monitoring                                                                                                    | Note: The sum of min channel bandwidth cannot be gre | ater than the min bandwidth of the parent channel. |                                                                                                    |
| Common Policy                                                                                                    | +Add Policy X Delete Selected Copy Policy            | ⊟ Add Policy                                       | ×                                                                                                    |
| • 🗠 Object                                                                                                    | Policy Name Local Liser                              | ☑ Local User 🔞                                     | / Policy Name Priority PEnable Status Action                                                                                                    |
| Flow                                                                                                    | Match_Out_Server_of_N                                | Q User Management                                  |                                                                                                    |
| Eshavior                                                                                                    | Match_VIP_Group_of_N                                 |                                                    | 2 Bandwidth                                                                                                    |
| Demavior                                                                                                    |                                                      | Cloud_voucher                                      | 3 Local User                                                                                                    |
| (🖌)<br>Cache                                                                                                    | Show Not 10, we Table County?                        |                                                    | Active Edit Delete     Active Active Ac |
| $\bigcirc$                                                                                                    |                                                      | + CTestUsers2                                      | GO Selected App                                                                                                    |
| Security                                                                                                    |                                                      |                                                    |                                                                                                    |
| Q<br>Liser                                                                                                    |                                                      |                                                    | 6 Advanced                                                                                                    |
| 60                                                                                                    |                                                      |                                                    |                                                                                                    |
| Network                                                                                                    |                                                      |                                                    |                                                                                                    |
|                                                                                                    |                                                      |                                                    |                                                                                                    |
| WLÂN                                                                                                    |                                                      |                                                    | Back Next                                                                                                    |
| ැබූ<br>Advanced                                                                                                    |                                                      |                                                    |                                                                                                    |
|                                                                                                    |                                                      |                                                    |                                                                                                    |
|                                                                                                    |                                                      |                                                    |                                                                                                    |
|                                                                                                    |                                                      |                                                    |                                                                                                    |
|                                                                                                    |                                                      |                                                    |                                                                                                    |
|                                                                                                    |                                                      |                                                    |                                                                                                    |
|                                                                                                    |                                                      |                                                    |                                                                                                    |
|                                                                                                    | Model: EG2100-P Web Version: 2020.08.17.15 Details   |                                                    | @2000-2022 Ruijie Networks Co., Ltd Service Portal   Service Mail   Official Website   Online Service   🖕                                                                                                    |
|                                                                                                    |                                                      |                                                    |                                                                                                    |

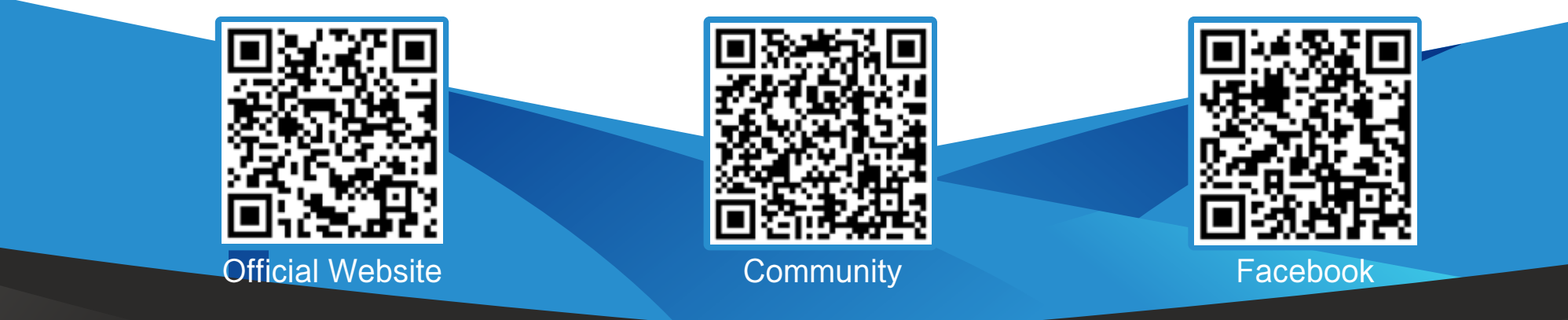

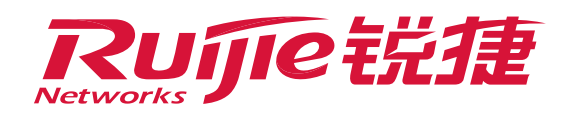

| <b>BUTTE</b> EG               |                                                      |                                                                                                    | Comparing Company . Comfig Without                                                                                                    |
|-------------------------------|------------------------------------------------------|----------------------------------------------------------------------------------------------------|----------------------------------------------------------------------------------------------------|
|                               |                                                      |                                                                                                    | Scenario: General 🧭 🥵 Config Wizard 🐣 Online Service 🛛 Hi, admin 🗸                                                                                                    |
| Home Monitoring               | Smart Flow Control Change Policy                     | star than the min bandwidth of the parent share-1                                                         |                                                                                                    |
| Flow Control<br>Common Policy | + Add Policy × Delete Selected Conv Policy           | E Add Policy                                                                                              | ×                                                                                                    |
| • 🗠 Object                    | Policy Name Local User                               | External User                                                                                             | / Policy Name Priority Depable Status Action                                                                                                    |
| Flow                          | Match_Out_Server_of_N All Users                      |                                                                                                    | Randwidth                                                                                                    |
| <b>⊈</b> o<br>Behavior        | Match_VIP_Group_of_N<br>ON_VPN                       |                                                                                                    | ∠     Bandwidth                                                                                                    < |
| a                             | Match_ALL_NON_VPN All Users                          |                                                                                                    | J Local User                                                                                                    |
| Cache                         | Show No.: 10 🗸 Total Count: 3                        |                                                                                                    | 4 External User                                                                                                    |
| (1)<br>Security               |                                                      |                                                                                                    | Selected App                                                                                                    |
| 2                             |                                                      |                                                                                                    | 6 Advanced                                                                                                    |
| User                          |                                                      |                                                                                                    |                                                                                                    |
| (S)<br>Network                |                                                      |                                                                                                    |                                                                                                    |
|                               |                                                      |                                                                                                    |                                                                                                    |
| WLAN                          |                                                      |                                                                                                    | Back Next                                                                                                    |
| ද්රා<br>Advanced              |                                                      |                                                                                                    |                                                                                                    |
|                               |                                                      |                                                                                                    |                                                                                                    |
|                               |                                                      |                                                                                                    |                                                                                                    |
|                               |                                                      |                                                                                                    |                                                                                                    |
|                               |                                                      |                                                                                                    |                                                                                                    |
|                               |                                                      |                                                                                                    |                                                                                                    |
|                               | Model: EG2100-P Web Version: 2020.08.17.15 Details   |                                                                                                    | @2000-2022 Ruijie Networks Co., Ltd Service Portal   Service Mail   Official Website   Online Service   🖕                                                                                                    |
| 2.5                           |                                                      |                                                                                                    |                                                                                                    |
| Aujie EG                      |                                                      |                                                                                                    | Scenario: General 😮 🔽 Config Wizard 🖄 Online Service Hi, admin 🗸                                                                                                    |
| Traffic<br>Home Monitoring    | Smart Flow Control Change Policy                     |                                                                                                    |                                                                                                    |
| Flow Control                  | Note: The sum of min channel bandwidth cannot be gre | ater than the min bandwidth of the parent channel.                                                        |                                                                                                    |
| Common Policy                 | +Add Policy X Delete Selected Copy Policy            |                                                                                                    |                                                                                                    |
| ■ Object<br>Flow              | Policy Name Local User                               | C Add O Available App Group                                                                               | / Policy Name Priority Enable Status Action                                                                                                    |
|                               | ON_VPN All Users                                     |                                                                                                    | 2 Bandwidth                                                                                                    |
| Behavior                      | ON_VPN VIPUser                                       | + Social_applicatio                                                                                       | 3 Local User                                                                                                    |
| (🏹<br>Cache                   | Show No.: 10 V Total Count: 3                        | + □ ☑ Online_Shoppinc<br>+ □ ☑ HTTP-VIDEO                                                                 | Active Edit Delete     Active Edit Delete     Previous 1 Next Last 1 Co                                                                                                    |
|                               |                                                      | <ul> <li>✓ MeiTuXiuXiu</li> <li>✓ 12306</li> </ul>                                                        | <i>5</i> Selected App                                                                                                    |
| Security                      |                                                      | ■ MaiDuWenKu                                                                                              | 6 Advanced                                                                                                    |
| User                          |                                                      |                                                                                                    |                                                                                                    |
| ⊗.                            |                                                      | + WFRMail                                                                                                 |                                                                                                    |
| Network                       |                                                      |                                                                                                    |                                                                                                    |
| WLAN                          |                                                      |                                                                                                    | Back Next                                                                                                    |
| ©                             |                                                      |                                                                                                    |                                                                                                    |
| Aqvanceq                      |                                                      |                                                                                                    |                                                                                                    |
|                               |                                                      |                                                                                                    |                                                                                                    |
|                               |                                                      |                                                                                                    |                                                                                                    |
|                               |                                                      |                                                                                                    |                                                                                                    |
|                               |                                                      |                                                                                                    |                                                                                                    |
|                               |                                                      |                                                                                                    |                                                                                                    |
|                               | Model: EG2100-P Web Version: 2020.08.17.15 Details   |                                                                                                    | @2000-2022 Ruijie Networks Co., Ltd Service Portal   Service Mail   Official Website   Online Service   🧅                                                                                                    |
| <b>Ruíjie</b> EG              |                                                      |                                                                                                    | Scenario: General 👔 🔽 Config Wizard 🖄 Online Service Hi, admin 🗸                                                                                                    |
| Traffic<br>Home Monitoring    | Smart Flow Control Change Policy                     |                                                                                                    |                                                                                                    |
| Flow Control                  | Note: The sum of min channel bandwidth cannot be gre | ater than the min bandwidth of the parent channel.                                                        |                                                                                                    |
| Common Policy                 | +Add Policy X Delete Selected D Copy Policy          |                                                                                                    |                                                                                                    |
| ✓ Object<br>Flow              | Policy Name Local User     Match Out Server of N     | Active Time: Any Time                                                                                     | / Policy Name Priority Enable Status Action                                                                                                    |
| <b></b>                       | ON_VPN All Users                                     | External IP Group: All External IPs Select IP Group                                                       | 2 Bandwidth                                                                                                    |
| Behavior                      | ON_VPN VIPUser                                       | VPN Flow Control: Match VPN Traffic (If you select this option, this policy is applied to only VPN users) | 3 Local User                                                                                                    |
| (🌶)<br>Cache                  | Show No: 10 V Total Count: 2                         |                                                                                                    | Active Edit Delete     Active Edit Delete                                                                                                    |
|                               | iv i iour courte o                                   |                                                                                                    | <i>S</i> Selected App                                                                                                    |
| Security                      |                                                      |                                                                                                    | 6 Advanced                                                                                                    |
| User                          |                                                      |                                                                                                    |                                                                                                    |
| $\otimes$                     |                                                      |                                                                                                    |                                                                                                    |
| Network                       |                                                      |                                                                                                    |                                                                                                    |
| WLAN                          |                                                      |                                                                                                    | Back Finish                                                                                                    |
| , ©                           |                                                      |                                                                                                    |                                                                                                    |
| Advanced                      |                                                      |                                                                                                    |                                                                                                    |
|                               |                                                      |                                                                                                    |                                                                                                    |
|                               |                                                      |                                                                                                    |                                                                                                    |
|                               |                                                      |                                                                                                    |                                                                                                    |
|                               |                                                      |                                                                                                    |                                                                                                    |
|                               |                                                      |                                                                                                    |                                                                                                    |
|                               | Model: EG2100-P Web Version: 2020.08.17.15 Details   |                                                                                                    | @2000-2022 Ruijie Networks Co., Ltd Service Portal   Service Mail   Official Website   Online Service   🧅                                                                                                    |
|                               |                                                      |                                                                                                    |                                                                                                    |

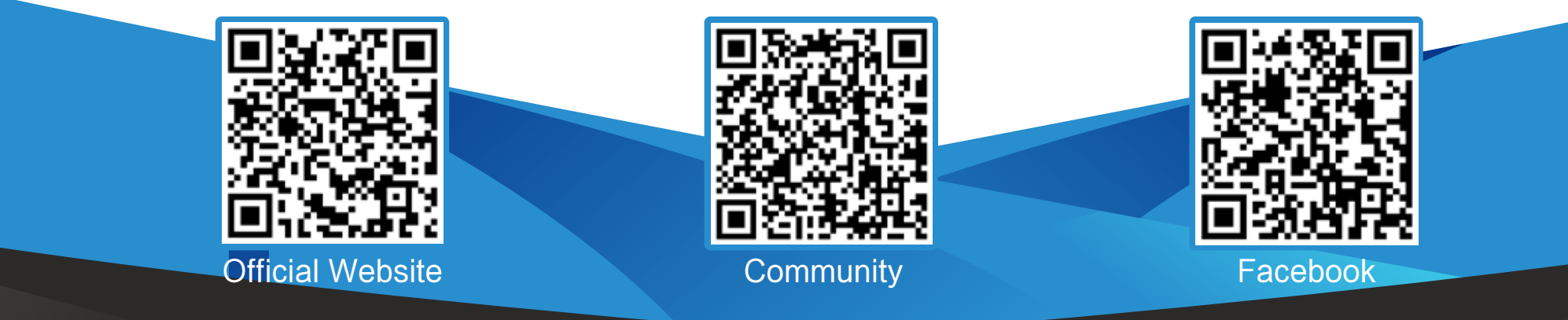

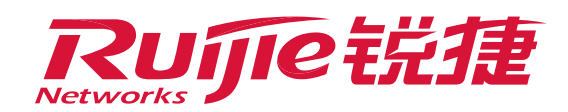

| Ru               | <b>jie</b> eg          |                                 |                          |                                  | 172.26.5.195 says                |                             |                                         | Scenario:        | General 💡 🛛 🕞 Co             | onfig Wizard      | 오 Online        | Service     | Hi, admin 🗸 🇴      |
|------------------|------------------------|---------------------------------|--------------------------|----------------------------------|----------------------------------|-----------------------------|-----------------------------------------|------------------|------------------------------|-------------------|-----------------|-------------|--------------------|
|                  | Traffic                | Smart Flow Control              | Change Policy            |                                  | "Gi0/0" is configured with       | policy "No_Rate_Limit" .C   | Operation succeeded                     |                  |                              |                   |                 |             |                    |
|                  | Monitoring             | Note: The sum of min channe     | bandwidth cannot be grea | ater than the min bandwidth of t |                                  |                             | ок                                      |                  |                              |                   |                 |             |                    |
| Common           | Flow Control<br>Policy | +Add Policy ×Delete Sel         | ected 🗍 Copy Policy      | $\equiv$ Add Policy              |                                  |                             |                                         |                  | ×                            |                   |                 |             |                    |
| • 🗠              | Object                 | Policy Name                     | Local User               | Active Time: Any                 | Time 🗸 Time                      | Management                  |                                         |                  | / Policy Name                | Priority          | 🛛 Enable        | Status      | Action             |
| Flow             |                        | Match_Out_Server_of_N           | All Users                | External IP Group: All Ex        | ternal IPs Select IP Group       | )                           |                                         |                  | 2 Bandwidth                  |                   |                 | Active      | Edit Delete        |
| Behavior         |                        | Match_VIP_Group_of_N<br>ON_VPN  | VIPUser                  | VPN Flow Control:                | tch VPN Traffic (If you select : | this option, this policy is | applied to only VPN users)              |                  | Z Local User                 | <b>\$</b>         |                 | Active      | Edit Delete        |
| Ø                |                        | □ Match_ALL_NON_VPN             | All Users                |                                  |                                  | ano opaon, ano ponej io     |                                         |                  |                              | ۲                 |                 | Active      | Edit Delete        |
| Cache            |                        | Show No.: 10 🗸 Total C          | ount: 3                  |                                  |                                  |                             |                                         |                  | 4 External User              | Previous          | 1 Next          | Last 🕨      | 1 GO               |
| (!)<br>Security  |                        |                                 |                          |                                  |                                  |                             |                                         |                  | 5 Selected App               |                   |                 |             |                    |
| 8                |                        |                                 |                          |                                  |                                  |                             |                                         |                  | 6 Advanced                   |                   |                 |             |                    |
| User             |                        |                                 |                          |                                  |                                  |                             |                                         |                  |                              |                   |                 |             |                    |
| Network          |                        |                                 |                          |                                  |                                  |                             |                                         |                  |                              |                   |                 |             |                    |
| ((•              |                        |                                 |                          |                                  |                                  |                             |                                         |                  |                              |                   |                 |             |                    |
| WLAN             |                        |                                 |                          |                                  |                                  |                             |                                         | Ва               | ack <b>Finish</b>            |                   |                 |             |                    |
| දිරි<br>Advanced |                        |                                 |                          |                                  |                                  |                             |                                         |                  |                              |                   |                 |             |                    |
|                  |                        |                                 |                          |                                  |                                  |                             |                                         |                  |                              |                   |                 |             |                    |
|                  |                        |                                 |                          |                                  |                                  |                             |                                         |                  |                              |                   |                 |             |                    |
|                  |                        |                                 |                          |                                  |                                  |                             |                                         |                  |                              |                   |                 |             |                    |
|                  |                        |                                 |                          |                                  |                                  |                             |                                         |                  |                              |                   |                 |             |                    |
|                  |                        |                                 |                          |                                  |                                  |                             |                                         |                  |                              |                   |                 |             |                    |
|                  |                        |                                 |                          |                                  |                                  |                             |                                         |                  |                              |                   |                 |             |                    |
|                  |                        | Model: EG2100-P Web Version: 3  | 2020.08.17.15 Details    |                                  |                                  |                             |                                         | @2000-2022 Ruiji | ie Networks Co., Ltd Service | e Portal   Servio | e Mail   Offici | ial Website | Online Service   🖕 |
| Rui              | <b>jie</b> eg          |                                 |                          |                                  |                                  |                             |                                         | Scenario:        | General 😮 🛛 🗔 Co             | onfig Wizard      | 오 Online        | Service     | Hi, admin 🗸        |
| <b>1</b><br>Home | Traffic<br>Monitoring  | Smart Flow Control              | Change Policy            |                                  |                                  |                             |                                         |                  |                              |                   |                 |             |                    |
| 曲                |                        | Note: The sum of min channe     | bandwidth cannot be grea | ater than the min bandwidth of t | the parent channel.              |                             |                                         |                  |                              |                   |                 |             |                    |
| Common           | Policy                 | +Add Policy ×Delete Sel         | ected 📋 Copy Policy I    | Interface: Gi0/0 🗸 Three         | shold: 92 % Sav                  | re                          |                                         |                  |                              |                   |                 |             |                    |
| • 🗠              | Object                 | Policy Name                     | Local User               | External User                    | App Group                        | VPN                         | Advanced                                | Time             | Channel                      | Priority          | 🗹 Enable        | Status      | Action             |
|                  |                        | No_Rate_Limit                   | Test                     | All Users                        | All                              | Cancel                      | External IP Object: All<br>External IPs | Any Time         | No Rate Limit                | •                 | ✓               | Active      | Edit Delete        |
| Behavior         |                        | Match_Out_Server_of_N<br>ON_VPN | All Users                | All Users                        | All                              | Cancel                      | External IP Object:<br>Out_Server       | Any Time         | Key_Channel 🗐                | ا ال              | <b>v</b>        | Active      | Edit Delete        |
|                  |                        | Match_VIP_Group_of_N<br>ON_VPN  | VIPUser                  | All Users                        | All                              | Cancel                      | External IP Object: All<br>External IPs | Any Time         | Key_Channel 🔳                | € -               |                 | Active      | Edit Delete        |
| Cache            |                        | Match_ALL_NON_VPN               | All Users                | All Users                        | All                              | Cancel                      | External IP Object: All<br>External IPs | Any Time         | default 🔳                    | ۲                 |                 | Active      | Edit Delete        |
| Security         |                        | Show No.: 10 🗸 Total C          | ount: 4                  |                                  |                                  |                             |                                         |                  | I First                      | Previous          | 1 Next          | Last 🕨      | 1 GO               |

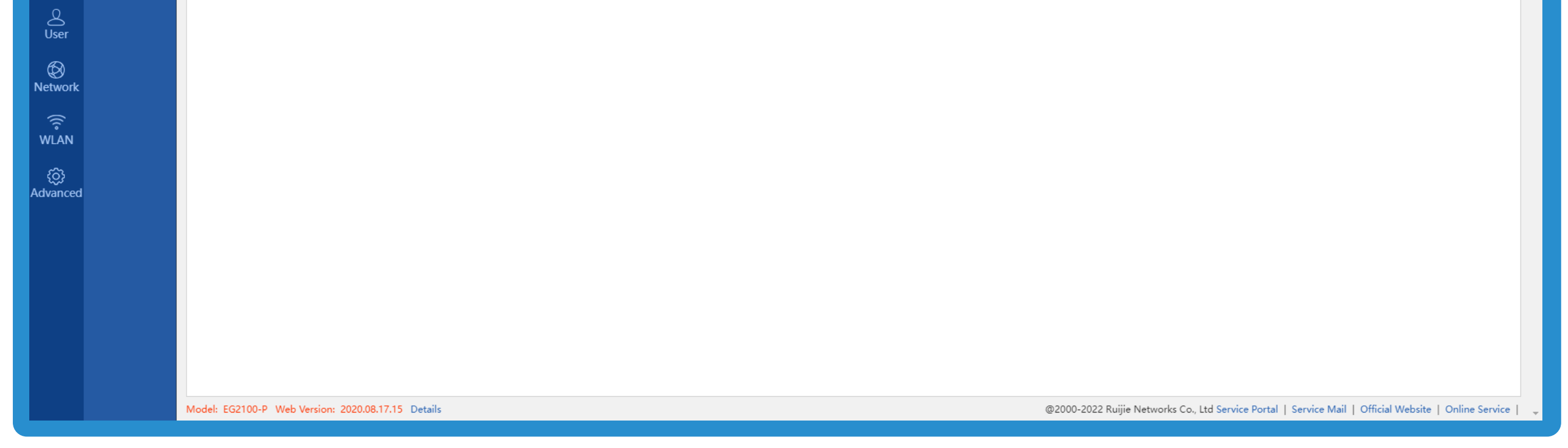

4 Disable uplink attack defense and cancel the limit on the number of sessions.

These limits can affect the maximum speed that can be measured. Before speed measurement, disable relevant limits or set no limitation separately for the test computer.

- (1) Disable Uplink Attack Defense.
  - Choose Security > Max Sessions > Uplink Attack Defense
  - > Global Config, change the value to 0, and save the configuration.
  - Configuration description: When the rate of an uplink speed test packet exceeds the limit, the packet will be discarded, which affects the speed measurement.

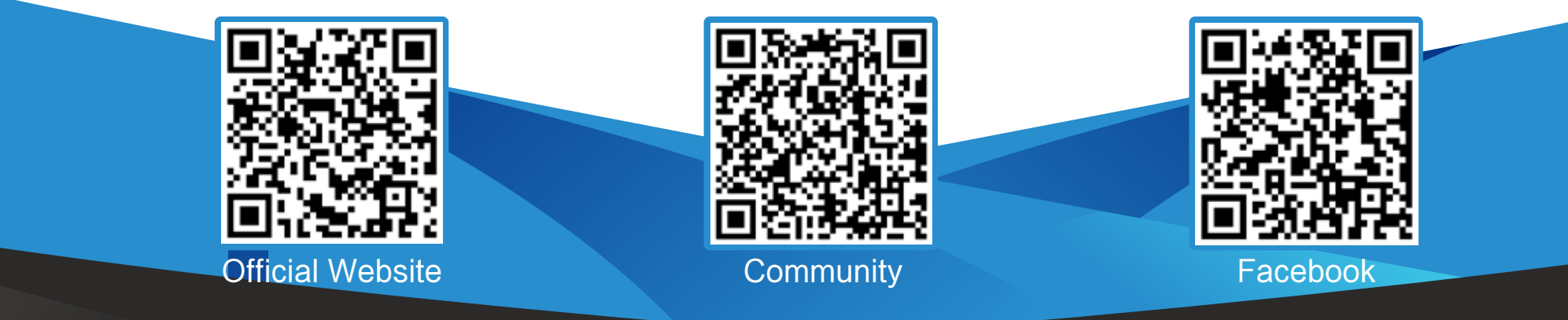

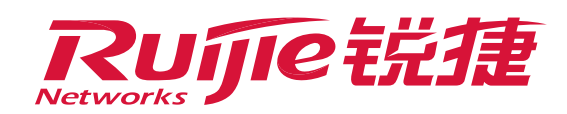

| Ruíjie EG       |                             |                                                                                                    |                                              | Scenario: General 🥹                                                                 | Config Wizard 🔗 Online Servi                   | ce Hi, admin 🗸 🕺           |  |  |
|-----------------|-----------------------------|----------------------------------------------------------------------------------------------------|----------------------------------------------|-------------------------------------------------------------------------------------|------------------------------------------------|----------------------------|--|--|
| Home            | IPS                         | Global Sessions                                                                                                    |                                              |                                                                                     |                                                |                            |  |  |
| ŧ               | Interface Access<br>Control | Attack Defense                                                                                                    |                                              |                                                                                     |                                                |                            |  |  |
| Common          | ARP                         | Note: Prevent forwarding error caused by intra                                                                                                    | met user attack.                             |                                                                                     |                                                |                            |  |  |
| Flow            | ACL                         | Uplink Attack Defense: [Global Config                                                                                                    | ] [Single IP Config] 🔞                       | 💯 Attaick Defense - Global Uplink Attack Defense Config - Personal - Mercosoft Edge | x a                                            |                            |  |  |
| Behavior        | Max Sessions                | New Session Limit: (Global Config                                                                                                    | ] [Single IP Config] [Sessions Attacks List] | A Not secure   172.26.5.195/session_pi/safe_att_uploadlimitglobal.htm               | A <sup>th</sup>                                |                            |  |  |
| (A)             |                             | Session Limit Note: If you want to configure a policy based on the IP address (for example server IP or egress port IP), ple +Add Sessions Policy DaView Sessions Per IP |                                              | Global Uplink Attack Defense                                                        |                                                |                            |  |  |
| Security        |                             |                                                                                                    |                                              | Uplink Packets Per IP: 0 pps (0 - 100000)<br>3:000-5:000 recommended.               |                                                |                            |  |  |
| 8               |                             |                                                                                                    |                                              | Save                                                                                |                                                |                            |  |  |
| User            |                             | Policy Type                                                                                                    | User/ACL                                     |                                                                                     |                                                | Action                     |  |  |
| Network         |                             | User-Based                                                                                                    | All Users                                    |                                                                                     |                                                | Edit Delete                |  |  |
| Ŷ               |                             | Show No.: 10 V Total Count: 1                                                                                                    |                                              |                                                                                     |                                                | M 1 GO                     |  |  |
| WLAN            |                             |                                                                                                    |                                              |                                                                                     |                                                |                            |  |  |
| ්ලි<br>Advanced |                             |                                                                                                    |                                              |                                                                                     |                                                |                            |  |  |
|                 |                             |                                                                                                    |                                              |                                                                                     |                                                |                            |  |  |
|                 |                             |                                                                                                    |                                              |                                                                                     |                                                |                            |  |  |
|                 |                             |                                                                                                    |                                              |                                                                                     |                                                | 4                          |  |  |
|                 |                             |                                                                                                    |                                              |                                                                                     |                                                |                            |  |  |
|                 |                             |                                                                                                    |                                              |                                                                                     |                                                |                            |  |  |
|                 |                             |                                                                                                    |                                              |                                                                                     |                                                |                            |  |  |
|                 |                             | Model: EG2100-P Web Version: 2020.08.17.15 D                                                                                                    | etalis                                       | @2000-2022 Ruijie Networks Co., L                                                   | td Service Portal   Service Mail   Official We | osite   Online Service   🖕 |  |  |
|                 |                             |                                                                                                    |                                              |                                                                                     |                                                |                            |  |  |

Notice

Uplink Attack Defense is disabled by default. Value 0 indicates disabled, while non-0 indicates enabled. The recommended configuration is 3000–5000.

(2) Cancel the limit on the number of new sessions. Choose Security > Max Sessions > New Session Limit > Global Config, change the value to 0, and save the configuration. Configuration description: The rate limit on the number of new sessions created in a second can effectively protect against attacks that rapidly consume the number of sessions. When the rate of new session creation for the speed test exceeds the limit, new sessions cannot be created, which affects the speed measurement.

| Ruijie EG       |                             |                                                    |                                                        | Scenario: General 🙆 🧔 Config Wizard 🖄 Onli                                                            | ine Service 🛛 Hi, admin 🗸 🗍 |  |  |  |
|-----------------|-----------------------------|----------------------------------------------------|--------------------------------------------------------|----------------------------------------------------------------------------------------------------|-----------------------------|--|--|--|
| ∩<br>Home       | IPS                         | Global Sessions                                    |                                                        |                                                                                                    |                             |  |  |  |
| Ē               | Interface Access<br>Control | Attack Defense                                     |                                                        |                                                                                                    |                             |  |  |  |
| Common          | ARP                         | Note: Prevent forwarding error caused by intranet  | t user attack.                                         |                                                                                                    |                             |  |  |  |
| Flow            | ACL                         | Uplink Attack Defense: [Global Config] [5          | Single IP Config]                                      | 77 Altack Defense - Global Max New Sessions - Percenal - Microsoft Islan                              | ×                           |  |  |  |
| Behavior        | Max Sessions                | New Session Limit: [Global Config]                 | Single IP Config] [Sessions Attacks List]              | Not secure [ 172.26.5.195/session_pi/safe_att_sessionlimitglobal.htm                                  | A9                          |  |  |  |
| (M)             |                             | Session Limit                                      |                                                        | Global Max New Sessions                                                                               |                             |  |  |  |
| • ①             |                             | Note: If you want to configure a policy based on t | he IP address (for example server IP or egress port IP | Max New Sessions Per Second During First 3 Minutes After Startup: 0 100,000/ Recommendation: 2,000    |                             |  |  |  |
| Security        |                             | + Add Sessions Policy Q View Sessions Per IP       |                                                        | Max New Sessions Per Second During Device Operation: 0 (0 - 100,000) Recommendation: 1,000 - 3,000    | _                           |  |  |  |
| User            |                             |                                                    |                                                        | Max New Sessions Per Real Host Per Second: 0 (0 - 100.000) Recommendation: 10-100                     | Auton .                     |  |  |  |
| 0               |                             | User-Based                                         | All Users                                              | Save                                                                                                  | Edit Delete                 |  |  |  |
| Network         |                             | Show No.: 10 V Total Count: 1                      |                                                        |                                                                                                    | Last H 1 GO                 |  |  |  |
| WLAN            |                             |                                                    |                                                        |                                                                                                    |                             |  |  |  |
| (j)<br>Advanced |                             |                                                    |                                                        |                                                                                                    |                             |  |  |  |
| ene jakatera    |                             |                                                    |                                                        |                                                                                                    |                             |  |  |  |
|                 |                             |                                                    |                                                        |                                                                                                    |                             |  |  |  |
|                 |                             |                                                    |                                                        |                                                                                                    |                             |  |  |  |
|                 |                             |                                                    |                                                        |                                                                                                    |                             |  |  |  |
|                 |                             |                                                    |                                                        |                                                                                                    |                             |  |  |  |
|                 |                             | Model: EG2100-P Web Version: 2020.08.17.15 Detail  | la                                                     | @2000-2022 Ruijie Networks Co., Ltd Service Portal   Service Mail   Official Website   Online Service |                             |  |  |  |

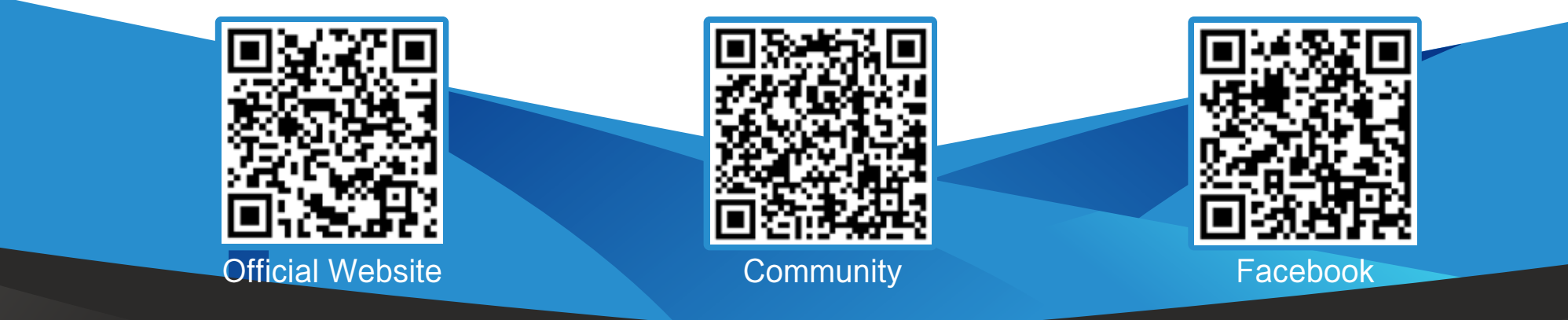

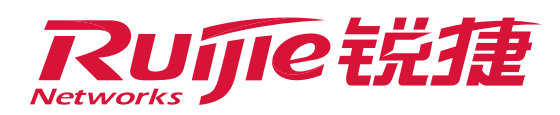

(3) Cancel the limit on the number of user sessions. Choose Security > Max Sessions > Session Limit, and delete the default limit.

Configuration description: The maximum number of sessions protects against attacks that consume sessions. When the number of sessions consumed for the speed test exceeds the limit, new sessions cannot be created, which affects the speed measurement.

The default limit on the maximum number of sessions per IP address is 2000 (the limit is 1000 for certain versions), and speed measurement software generally does not create sessions more than this value.

| Home                                                                                    | IPS                         | Global Sessions                                                                         |                                                |                                                    |                                             |                |                    |               |             |
|-----------------------------------------------------------------------------------------|-----------------------------|-----------------------------------------------------------------------------------------|------------------------------------------------|----------------------------------------------------|---------------------------------------------|----------------|--------------------|---------------|-------------|
| ₿                                                                                       | Interface Access<br>Control | Attack Defense                                                                          |                                                |                                                    |                                             |                |                    |               |             |
| Common<br>Her<br>Flow                                                                   | ARP<br>ACL                  | Note: Prevent forwarding error caused by intra<br>Uplink Attack Defense: [Global Config | inet user attack.                              |                                                    |                                             |                |                    |               |             |
| Behavior Max Sessions Limit: [Global Config] [Single IP Config] [Sessions Attacks List] |                             |                                                                                         |                                                |                                                    |                                             |                |                    |               |             |
| Cache Session Limit                                                                     |                             |                                                                                         |                                                |                                                    |                                             |                |                    |               |             |
| ()<br>Security                                                                          |                             | Note: If you want to configure a policy based o                                         | on the IP address (for example server IP or eg | resc port IP), please configure the IP in Common U | et, and then set max sessions for the user, |                |                    |               |             |
| 8                                                                                       |                             | + Add Sessions Policy De View Sessions Per IP                                           |                                                |                                                    |                                             |                |                    |               |             |
| oser<br>a                                                                               |                             | Policy Type                                                                             | User/ACL                                       | Method                                             | Max Total Sessions                          | Max Sessions P | Per IP St          | atus Priority | Action      |
| Network                                                                                 | 8                           | User-Based                                                                              | All Users                                      | Limit Session Count                                | No limit                                    | 1000           | A                  | ctive         | Edit Delete |
| WLAN                                                                                    | 4                           | Show No.: 10 🗸 Total Count: 1                                                           |                                                |                                                    |                                             | 1              | R First & Previous | 1 Next Last H | 1 60        |
| (0)<br>Advanced                                                                         |                             |                                                                                         |                                                |                                                    |                                             |                |                    |               |             |
| (9)<br>Advanced                                                                         |                             |                                                                                         |                                                |                                                    |                                             |                |                    |               |             |
| (9)<br>Advanced                                                                         |                             |                                                                                         |                                                |                                                    |                                             |                |                    |               |             |
| (9)<br>Advanced                                                                         |                             |                                                                                         |                                                |                                                    |                                             |                |                    |               |             |

### V. Test Result Comparison

### Before the configuration change:

| SHARE ( | ⌀☯☪☺                                                                                     | Result ID 11926874335                             | SETTINGS                   |
|---------|------------------------------------------------------------------------------------------|---------------------------------------------------|----------------------------|
|         | PING ms                                                                                  | • DOWNLOAD Mbps<br>166.47                         | © UPLOAD Mbps<br>33.27     |
| GO      | Connect<br>Multi<br>Multi<br>Converg<br>Inc.<br>San Pat<br>Change<br>OPLDT<br>115.147.11 | tions<br>ge ICT Solutions<br>blo Laguna<br>Server | RATE YOUR PROVIDER<br>PLDT |

### After the configuration change:

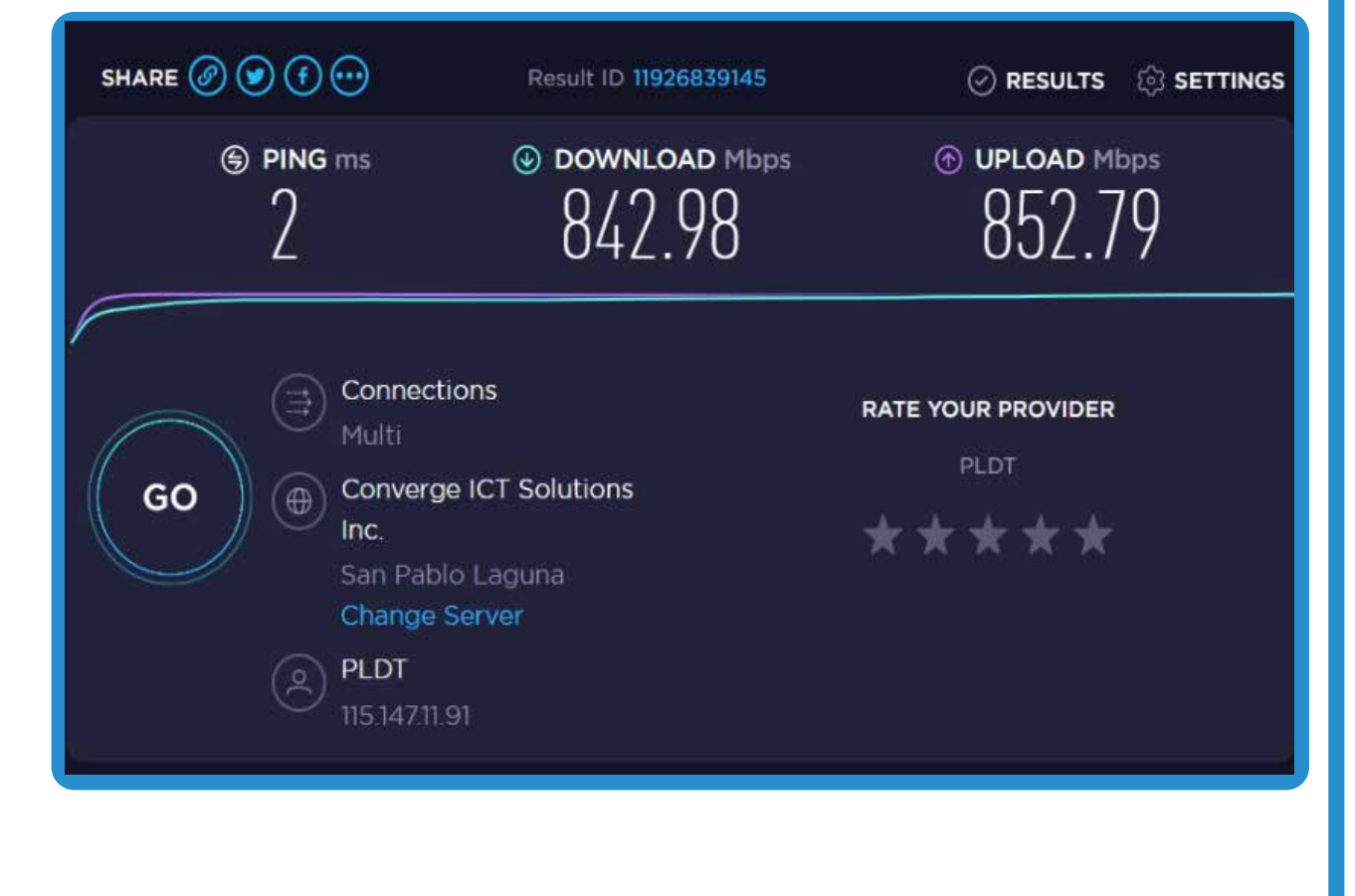

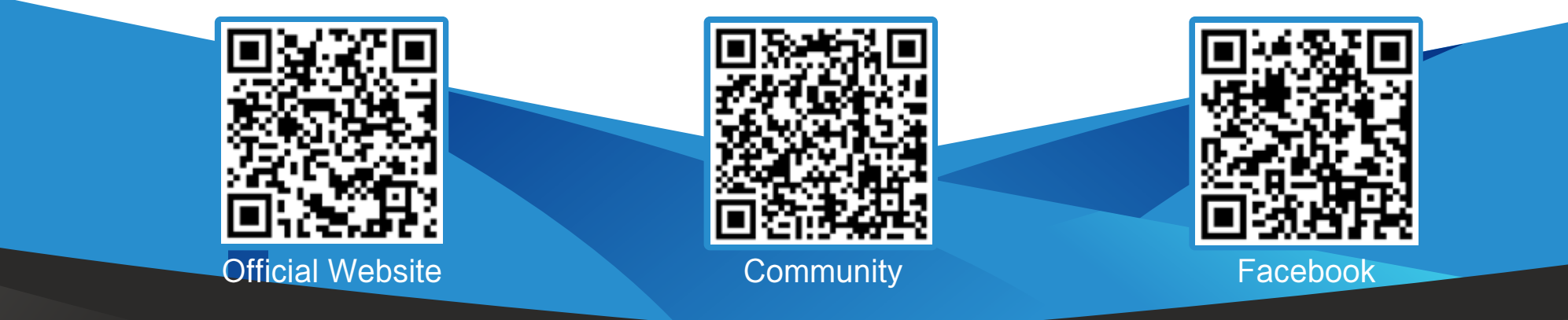